## SCRIVERE IN GRECO POLITONICO CON WINDOWS (10 e 8)

# di SOFIA BREGA e SAMUELE CAZZOLA, della classe VG (anno 2020-2021) del liceo classico "BERCHET" di Milano

Per scrivere in greco politonico, cioè con accenti, spiriti, iota sottoscritti e tutti gli altri segni diacritici, non devi scaricare app o strani font dalla rete: ti serve solo la tastiera specifica, che si trova già dentro il tuo pc, nel sistema operativo. Ecco come trovarla e attivarla.

#### (WINDOWS 10)

1. Cerca nel pannello di ricerca "impostazioni": ti si aprirà questa schermata. Clicca su: "Data/Ora Lingua".

| 15 |                                                                             |   | Тгоч                                                                                 | a un'imp     | ostazione .                                                           | ρ |                                                                 |   |                                                                                    |
|----|-----------------------------------------------------------------------------|---|--------------------------------------------------------------------------------------|--------------|-----------------------------------------------------------------------|---|-----------------------------------------------------------------|---|------------------------------------------------------------------------------------|
| 旦  | Sistema<br>Schermo, audio, notifiche,<br>alimentazione                      |   | Dispositivi<br>Bluetooth, stampanti, mouse                                           |              | <b>Telefono</b><br>Collega il tuo Android o iPhone                    |   | Rete e Internet<br>Wi-Fi, modalità aereo, VPN                   | ¥ | Personalizzazione<br>Sfondo, schermata di blocco,<br>colori                        |
|    | App<br>Disinstallazione, valori<br>predefiniti, funzionalità<br>facoltative | 8 | Account<br>I tuoi account, messaggi e-mail,<br>sincronizzazione, lavoro,<br>famiglia | 。<br>A字      | Data/ora e lingua<br>Riconoscimento vocale, area<br>geografica, data  | ۸ | <b>Giochi</b><br>Xbox Game Bar, acquisizioni,<br>Modalità gioco | Ģ | Accessibilità<br>Assistente vocale, Lente<br>d'ingrandimento, contrasto<br>elevato |
| Q  | Ricerca<br>Trova file personali,<br>autorizzazioni                          | ₿ | Privacy<br>Posizione, fotocamera,<br>microfono                                       | $\mathbb{C}$ | Aggiornamento e<br>sicurezza<br>Windows Update, ripristino,<br>backup |   |                                                                 |   |                                                                                    |

2. Si aprirà questa nuova finestra; nella colonna a sinistra seleziona l'opzione "Lingua":

| ல் Home                 | Data e ora                                                                                                    |
|-------------------------|----------------------------------------------------------------------------------------------------|
| Trova un'impostazione 🔎 | Data e ora correnti                                                                                           |
| Data/ora e lingua       | 19:44, domenica 22 novembre 2020                                                                              |
| 🗟 Data e ora            | Imposta data/ora automaticamente Attivato                                                                     |
| Area geografica         | Imposta fuso orario automaticamente                                                                           |
| ₄ <sup>≉</sup> Lingua ြ | Disattivato                                                                                                   |
| Q Riconoscimento vocale | Imposta la data e l'ora manualmente<br>Modifica                                                               |
|                         | Sincronizza l'orologio                                                                                        |
|                         | Ultima sincronizzazione dell'ora riuscita: 20/11/2020 20:58:02<br>Server di riferimento ora: time.windows.com |
|                         | Sincronizza                                                                                                   |

**3.** Si aprirà questa schermata. Scorrendo verso il basso, troverai "Lingue preferite": clicca su "+ Aggiungi una lingua":

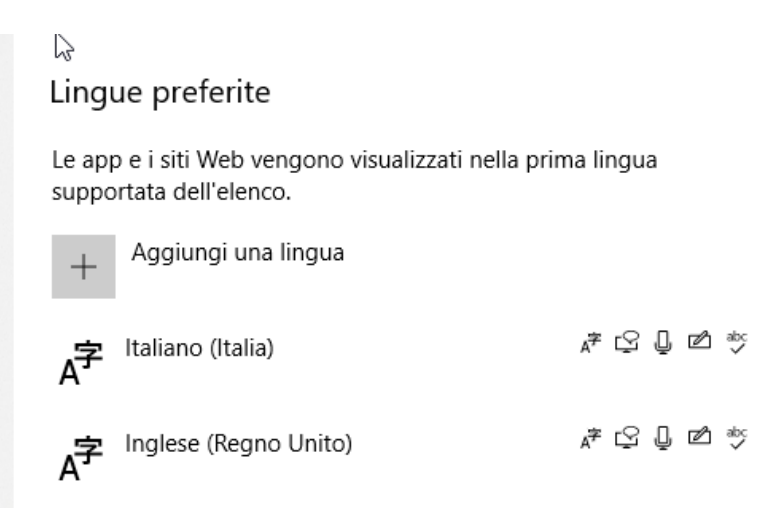

4. Cerca "greco"; seleziona "Ελληνικά / Greco", come nell'immagine.

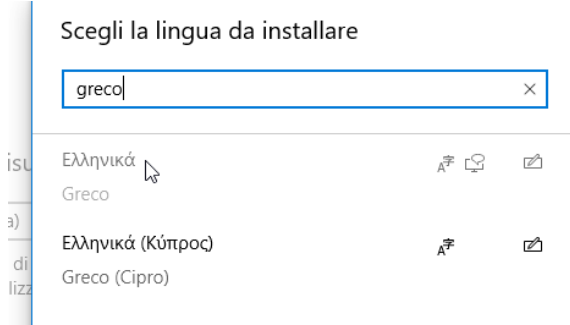

5. Quindi, clicca su "Avanti":

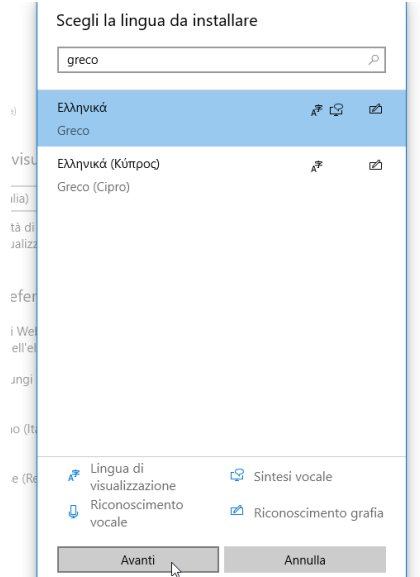

6. Si aprirà questa finestra. Scorri verso il basso e clicca su "Installa".P.s. Le opzioni dei "quadratini" le seleziona automaticamente il computer e vanno lasciate così come sono.

| ΕΛΛηνικα                                    | _ |
|---------------------------------------------|---|
| Funzionalità della lingua facoltative       |   |
| ✓ Installa language pack                    | 0 |
| Imposta come la mia lingua di visualizzazio | 0 |
| ✓ 🧐 Sintesi vocale (5 MB)                   | 0 |
| 🗸 🖆 Riconoscimento grafia (4 MB)            | 0 |
| Funzionalità della lingua richieste         |   |
| <sup>abc</sup> Digitazione di base (8 MB)   | 0 |
| Riconoscimento ottico dei caratteri (1 MB)  | 0 |
|                                             |   |
|                                             |   |
|                                             |   |
|                                             |   |
| Scegli una lingua diversa                   |   |
|                                             |   |

7. Terminata l'installazione (download della tastiera) ti ricomparirà questa schermata:

# Lingue preferite

Le app e i siti Web Cengono visualizzati nella prima lingua supportata dell'elenco.

| +  | Aggiungi una lingua   |                |    |   |   |          |
|----|-----------------------|----------------|----|---|---|----------|
| A字 | Italiano (Italia)     | A <sup>字</sup> | Ş  | Ū | ø | abc<br>✓ |
| A字 | Inglese (Regno Unito) | A <sup>字</sup> | Ş  | Ū | ø | abc<br>✓ |
| A字 | Greco                 |                | A₹ | ç | ø | abc<br>✓ |

8. Scorri l'elenco fino a "greco", e selezionalo: ti apparirà la scelta tra "opzioni" e "rimuovi". Clicca su "opzioni":

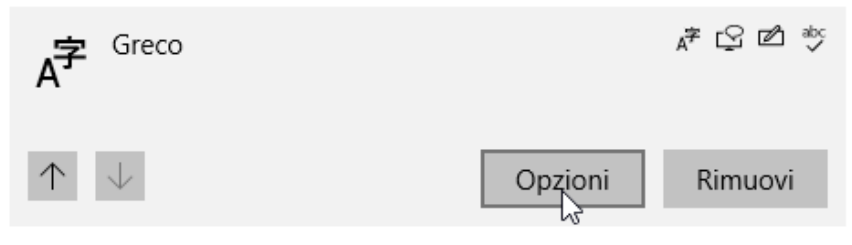

9. Nella nuova finestra, scorrendo verso il basso, troverai "Tastiere"; clicca su "+ Aggiungi tastiera":

Tastiere

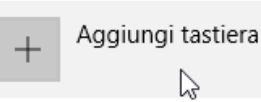

Ti si aprirà un elenco; scorrendo verso il basso, cerca "Greco Politonico" e selezionalo:

| 0 | Greco politonico |    |
|---|------------------|----|
|   | Ελληνικά         | 20 |

## 10. Torna alla schermata precedente (immagine 2):

| ŵ   | Home                  | Lingua                                                              |                                          |                                        |
|-----|-----------------------|---------------------------------------------------------------------|------------------------------------------|----------------------------------------|
| Ţι  | ova un'impostazione 🔎 | 旦                                                                   |                                          | <b>@</b>                               |
| Dat | a/ora e lingua        | Visualizzazione di Windows<br>Italiano (Italia)                     | App e siti Web<br>Italiano (Italia)      | Formato regionale<br>Italiano (Italia) |
| 10  | Data e ora            |                                                                     | <u></u>                                  |                                        |
| ©.  | Area geografica       | Tastiera<br>Italiano (Italia)                                       | Comandi vocali<br>Italiano (Italia)      |                                        |
| A字  | Lingua                |                                                                     |                                          |                                        |
| ļ   | Riconoscimento vocale | Lingua di visualizzazione                                           | e di Windows                             |                                        |
|     |                       | Italiano (Italia)                                                   |                                          | $\sim$                                 |
|     |                       | Le funzionalità di Windows com<br>verranno visualizzate in questa l | e Impostazioni ed Esplora file<br>ingua. |                                        |

#### Seleziona (a destra) l'icona "Tastiera":

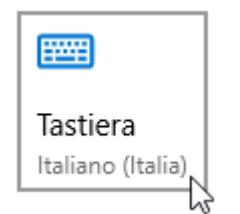

Si aprirà la finestra "Tastiera". Clicca su "Tasti di scelta rapida lingua di input":

☆ Tastiera

Sostituzione per il metodo di input predefinito

Se desideri utilizzare un metodo di input diverso dal primo nell'elenco di lingue, sceglilo in questa posizione

#### Cambio dei metodi di input

Usa un metodo di input diverso per ogni finestra dell'applicazione

🧹 Usa barra della lingua del desktop quando è disponibile

Opzioni della barra della lingua

Tasti di scelta rapida lingua di input

Si aprirà la finestra "Servizi testo e lingue di input". Selezione nell'elenco "In Greco (Grecia)- Greco politonico", e poi clicca su "Cambia sequenza tasti..."

 $\sim$ 

| 📓 Servizi testo e  | lingue di input           |                  |                   |
|--------------------|---------------------------|------------------|-------------------|
| Barra della lingua | Impostazioni avanzate     | e tasti          |                   |
| Per disattivare    | BLOC MAIUSC               |                  |                   |
| Premere il ta      | asto BLOC MAIUSC          | O Premere il ta: | sto MAIUSC        |
| Tasti di scelta r  | apida per le lingue di in | put              |                   |
| Operazione         |                           |                  | Sequenza di tasti |
| Tra lingue di i    | nput                      | ALT di s         | sinistra +MAIUSC  |
| In Greco (Gre      | cia) - Greco politonico   |                  | (Nessuno)         |
| In Inglese (Re     | egno Unito) - Regno Uni   | ito              | (Nessuno)         |
| In Italiano (Ita   | lia) - Italiano           |                  | (Nessuno)         |
|                    |                           |                  |                   |
|                    |                           |                  |                   |
|                    |                           |                  |                   |
|                    |                           |                  |                   |
|                    |                           |                  |                   |
|                    |                           |                  |                   |
|                    |                           |                  |                   |
|                    |                           |                  |                   |
|                    |                           |                  |                   |
|                    |                           |                  |                   |
|                    |                           |                  |                   |
|                    |                           | Cambia seq       | uenza tasti       |
|                    |                           |                  | 2                 |
|                    |                           |                  | 1/2               |
|                    | 0                         | K Annu           | la Apolica        |
|                    | 0                         | 74110            | Applica           |

Si aprirà, sovrapposta, un'altra finestra ("Cambia sequenza tasti"): spunta "Attiva sequenza dati" e scegli una combinazione di tasti (per esempio CTRL + 5). Dopo aver scelto, conferma con "OK", quindi "APPLICA" e di nuovo "ок":

|          | 🚟 Servizi testo e lingue di input                                                             | ×       |
|----------|-----------------------------------------------------------------------------------------------|---------|
|          | Barra della lingua Impostazioni avanzate tasti                                                |         |
| st       | Per disattivare BLOC MAIUSC     O Premere il tasto BLOC MAIUSC     Premere il tasto MAIUSC    |         |
| le<br>'e | Tasti di scelta rapida per le lingue di input<br>Operazione Sequenza di tasti                 |         |
| sa       | Tra lingue di input ALT di sinistra +MAIUSC<br>In Greco (Grecia) - Greco politonico (Nessuno) |         |
|          | ambia sequenza tasti                                                                          | ×       |
| r        | In Greco (Grecia) - Greco politonico<br>☑ Attiva sequenza tasti                               |         |
| L<br>d   | CTRL V Tasto: 5 V                                                                             | Annulla |
| ι        |                                                                                               |         |
| ic:      | Cambia sequenza tasti                                                                         |         |
| i        | OK Annulla Applica                                                                            | 3       |

Tornerai di nuovo alla finestra "Tastiera". Clicca su: "Usa barra delle lingua del desktop quando è disponibile":

# Cambio dei metodi di input

🗸 Usa un metodo di input diverso per ogni finestra dell'applicazione

Usa barra della lingua del desktop quando è disponibile

Opzioni della barra della lingua

## Tasti di scelta rapida lingua di input

Nella barra inferiore del computer (a sinistra, dove appare l'ora) troverai "IT" (Italiano).

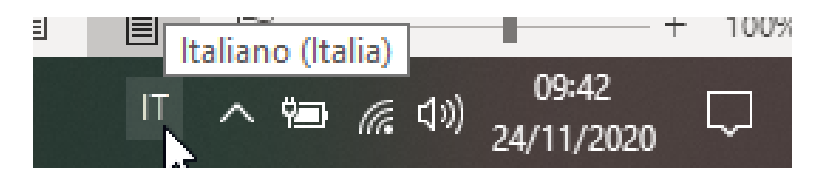

A questo punto hai installato la tastiera del greco politonico e puoi chiudere la finestra delle "impostazioni".

Per scrivere in greco ci sono due modi:

• Cliccando su "IT" (nella barra inferiore del computer, a sinistra, dove appare l'ora), come vedi nell'immagine,

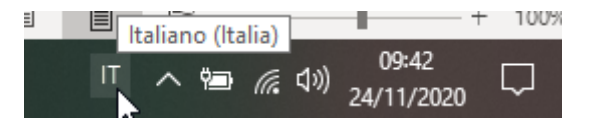

ti si aprirà una tendina: cliccando su "EL Greco (Grecia)" potrai scrivere in greco. Per tornare alla tastiera italiana, ti basterà cliccare su "IT" e, nell'elenco, selezionare "IT Italiano (Italia)".

| Y IT | Italiano (Italia)                   |
|------|-------------------------------------|
| EN   | Inglese (Regno Unito)               |
| EL   | Greco (Grecia)                      |
|      | لي<br>Visualizza barra della lingua |
| IT , | へ 🐜 🌈 (小)) 09:58<br>24/11/2020      |
|      |                                     |

• Altrimenti, puoi attivare la tastiera greca attraverso la combinazione di tasti scelta (ad esempio i due tasti CTRL + 5, che devi premere CONTEMPORANEAMENTE). Per disattivare la tastiera greca e tornare a quella italiana, premerai i tasti "ALT" + "SHIFT" (il tasto maiuscolo) CONTEMPORANEAMENTE.

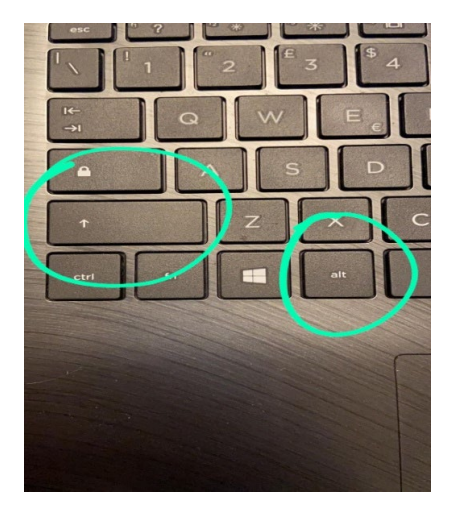

#### **ORA PUOI SCRIVERE IN GRECO ANTICO!**

#### (WINDOWS 8)

1. Premi il tasto "Windows": si aprirà una stringa di ricerca; digita "pannello di controllo" e premi "invio". Comparirà questa schermata:

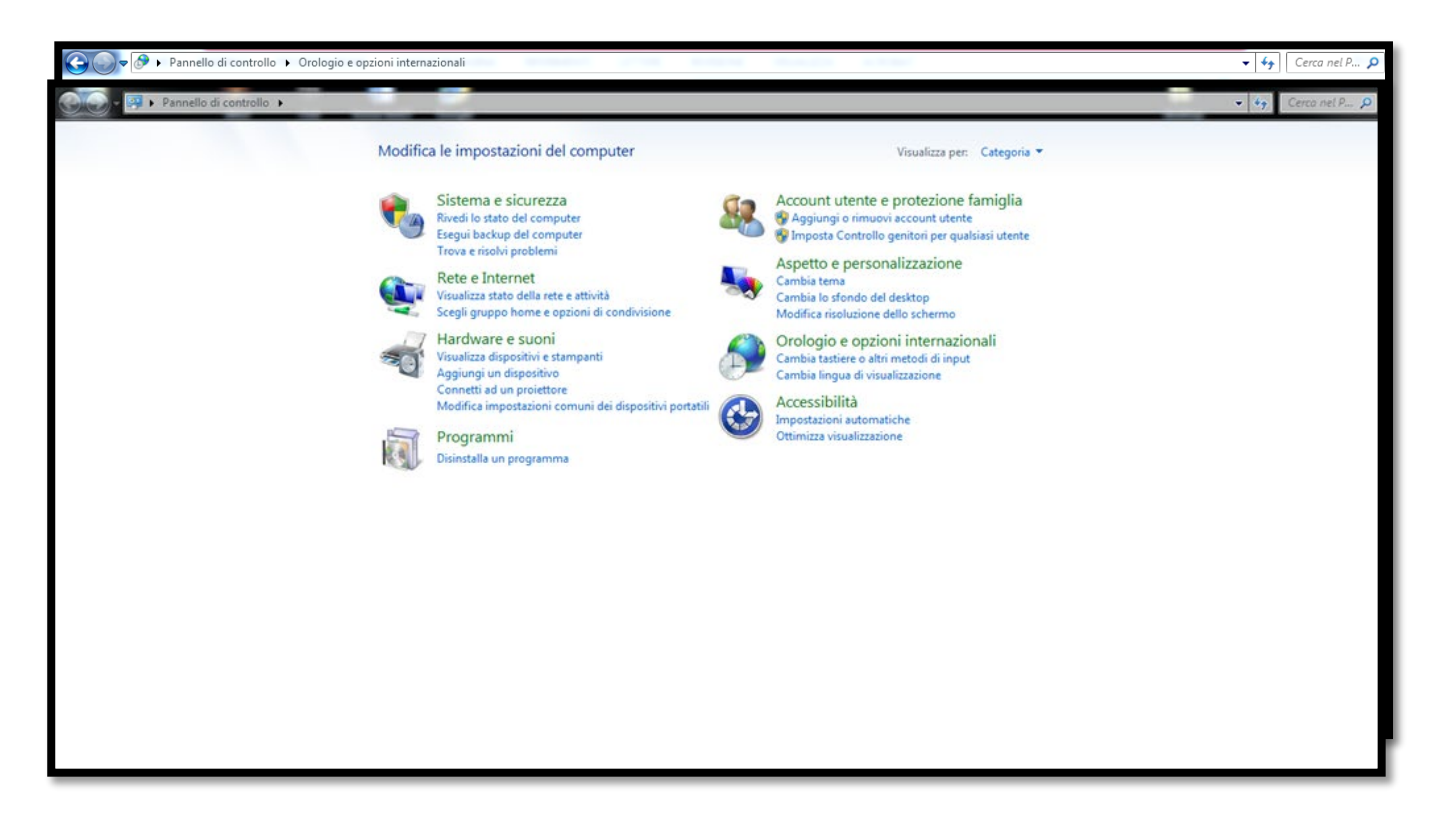

2. Ora clicca su "orologio e opzioni internazionali". Vedrai due impostazioni differenti: "data e ora" e "paese e lingua". Apri "paese e lingua". Comparirà questa schermata:

| - 4                                                            |
|----------------------------------------------------------------|
| Certo nei remeno a consegio e opciona internazionan            |
| Period       Quarter       Control       Quarter       Quarter |

- 🚱 🕞 🗢 🕨 Pannello di controllo 🕨 Orologio e opzioni internazionali ✓ ↓
  Cerca nel P... Pagina iniziale Pannello di controllo Data e ora Imposta la data e l'ora Cambia il fu Acciur S3 23 Sistema e sicur 🔗 Paese e lingua 을 Servizi testo e lingue di input Rete e Interne Formati Località Tastiere e lingue Opzioni di amministrazione Generale Barra della lingua Impostazioni avanzate tasti Hardware e su ua di vi Tastiere e altre lingue di input Per modificare la tastiera o la lingua di input, scegliere Cambia tastiere. Lingua di input predefinita Selezionare una delle lingue di input installate da utilizzare come lingua predefinita per tutti campi di input. e o altri n Programmi Account utent famiglia Cambia tastiere... Italiano (Italia) - Italiano • Aspetto e per Modifica del layout di tastiera per la schermata iniziale Orologio e opa internazionali Servizi installati Lingua di visualizzazione Selezionare i servizi desiderati per ogni lingua di input visualizzata nell'elenco. Utilizzare i pulsanti Aggiungi e Rimuovi per modificare l'elenco. Installare o disinstallare le lingue da utilizzare per visualizzare il testo e, se supportato, per il riconoscimento vocale e della grafia. Accessibilità 

   Image: State of the state of the state 🛞 Installa/Disinstalla lingue... Aggiungi... Rimuovi Proprietà... Sposta su Sposta giù OK Annulla Applica Installazione di lingue aggiuntive OK Annulla Applica
- 3. Ora clicca su "tastiere e lingue". Vedrai l'opzione "cambia tastiere": aprila. Comparirà questa schermata:

4. Clicca su "aggiungi" e scorri tra le lingue fino a trovare "greco"; selezionalo e ti usciranno diverse tipologie di greco. Seleziona sia "greco" sia "greco politonico". Applica. Restando nella finestra "tastiera" troverai, accanto all'opzione "generale", già aperta, l'opzione "impostazioni avanzate tasti": aprila. Comparirà questa schermata:

| Pagina ini<br>controllo<br>Sistema e<br>Rete e Into<br>Hardware<br>Programn<br>Account u<br>famiglia<br>Aspetto e | ziale Pannello di Paese e lingua Poese e lingua Poese e lingua Poese e lingua Poese e lingua Poese e lingua Poese e lingua di uput Per modificare la tastiera o la lingua di input, scegliere Cambia tastiere. Cambia tastiere. Modifica del layout di tastiera per la schermata iniziale | bia li<br>tast | Servizi testo e lingue di input           Generale         Barra della lingua         Impostazioni avanzate tasti           Per disattivare         BLOC MAIUSC         Premere il tasto BLOC MAIUSC           Tasti di scelta rapida per le lingue di input         Operazione         Sequenza di tasti |  |
|----------------------------------------------------------------------------------------------------|----------------------------------------------------------------------------------------------------|----------------|----------------------------------------------------------------------------------------------------|--|
| Orologio<br>internazi<br>Accessibil                                                                               | Lingua di visualizzazione<br>Installare o disinstallare le lingue da utilizzare per visualizzare il testo e, se<br>supportato, per il riconoscimento vocale e della grafia.<br>Installa/Disinstalla lingue                                                                                |                | Tota Impute     ALT di smistra - MAUSE       In Greco (Grecia) - Greco politonico     (Nessuno)       In Inglese (Stati Unit) - Stati Unit     (Nessuno)       In Inglese (Stati Unit) - Stati Unit     (Nessuno)       In Italiano (Italia) - Italiano     CTRL-2                                        |  |
|                                                                                                    | Installazione di lingue aggiuntive OK Annulla Applica                                                                                                    |                | OK Annula Applica                                                                                                    |  |

5. Ora evidenzia la lingua greca, quindi clicca su "cambia sequenza tasti" e scegli la combinazione di tasti che ti è più comoda (ad esempio CTRL+1). Applica. Se vuoi, puoi fare lo stesso con l'italiano (scegliendo un'altra sequenza, of course, ad esempio CTRL +2). In questo modo, cioè cliccando ad esempio CTRL + 1, passerai automaticamente alla tastiera greca; per tornare a quella italiana, cliccherai CTRL +2. Se invece ti sembra troppo scomodo o difficile creare una sequenza, clicca qui:

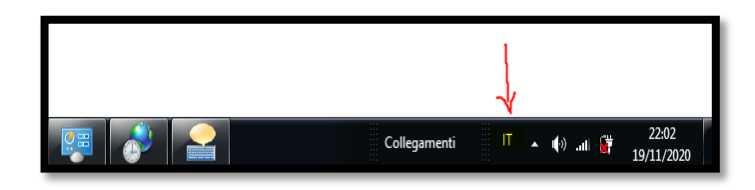

Uscirà una tendina con le tastiere preferite: seleziona "greco"; vedrai il simbolo di una tastiera accanto a "EL" (che indica il greco): clicca sul simbolo e ti compariranno le opzioni "greco" e "greco politonico". Seleziona "greco politonico".

**ORA PUOI SCRIVERE IN GRECO ANTICO!**